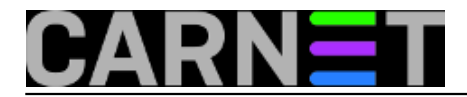

## Praćenje korisnikovih radnji na SharePoint Foundation 2013

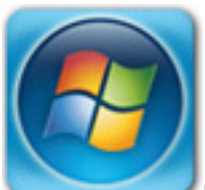

Besplatna inačica Microsoftovog dokumentacijsko-kolaboracijskog softvera, SharePoint Foundation (dalje: SPF), čest je izbor radnih timova i manjih poduzeća, još od onih vremena kad se zvao Team Services. Naime, iako je po raznim funkcionalnim aspektima značajno reduciran u odnosu na komercijalne SharePoint edicije, SPF je i dalje vrlo upotrebljiv, ujedno uz minimalna ulaganja - u rečeno se možete uvjeriti na linku <u>http://sistemac.carnet.hr/node/1168</u> [1], u članku u kojem su opisane njegove najvažnije značajke.

Postoji jedno važno područje u kojem je Microsoft zakinuo svoj besplatni SharePoint. To je audit, praćenje korisničkih aktivnosti - od kretanja po bibliotekama preko editiranja dokumenata i pretraživanja... do potencijalno destruktivnih radnji poput brisanja. Odsustvo audita postaje uistinu neuralgičan nedostatak SPF-a kad shvatimo da je poslovna dokumentacija *mission-critical* resurs tvrtke, pa dokumentacijski servis u konačnici treba nadzirati i štititi baš kao poslovnu web aplikaciju oglašenu na Internetu.

Istina je, na<u>www.codeplex.com</u> [2], Microsoftovom web mjestu za *open source* rješenja, naći ćemo modul *AuditingLog.zip*, ali taj je za SPF 2010 i ne radi na SPF 2013. Srećom, g. Trevor Seward prilagodio je predmetni modul za SPF2013 i objavio ga na adresi <u>https://onedrive.live.com/?id=CBCE97C71A32BCAE%211575</u> [3]. Kako sam se doklackao do tamo, ne pitajte, ne znam niti sam. Bitno je sljedeće:

\* sigurnosna provjera lika i djela Trevora Sewarda, koju sam, dakako, pažljivo odradio (ta ne treba nam sigurnosni softver sa backdoorom, zar ne?!) pokazala je da se radi o stvarnoj osobi sa respektabilnim stručnim referencama;

\* temeljem višemjesečnog iskustva mogu reći da je softver stabilan i radi ono za što je namijenjen.

Budući *AuditingLog* za SPF 2013 nije dokumentiran, evo što treba učiniti da bismo ga ispravno ugnijezdili u SPF i okoristili se njime:

a) ukopirati datoteku AuditingLog.wsp u C:\

b) pokrenuti SharePoint PowerShell i zadati:

Add-SPSolution -LiteralPath c:\auditinglog.wsp Install-SPSolution -Identity auditinglog.wsp -GACDeployment -CompatibilityLevel {14,15}

c) aktivirati modul kroz Site Settings > Site Collection Features

Nakon tih koraka pod *Site Collection Administration* pojavljuje se naredba *Audit Management*, tu se uključuju događaji koje želimo pratiti; naredbu *Auditing Viewer*, preglednik za uvid u zabilježene događaje, naći ćemo pod *Settings web mjesta*. Rečeno se vidi na nižoj slici. Budući da se svi zapisi upisuju u SQL bazu, kako bismo spriječili njeno nekontrolirano bubrenje isključili smo praćenje nekih nama nevažnih događaja.

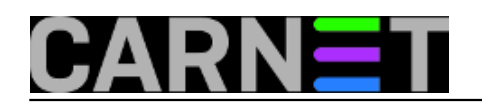

|                           |                                                           |                 |                                                               | _                 |     | X   |          |
|---------------------------|-----------------------------------------------------------|-----------------|---------------------------------------------------------------|-------------------|-----|-----|----------|
| + The serventst1/_layou   | r 🔎 🕆 🗘 🚺 Au                                              | diting Configu  | uration ×                                                     |                   | ሰ 🗴 | 7 8 | 3        |
|                           |                                                           |                 | Administra                                                    | itor <del>–</del> | ø   | ?   |          |
|                           |                                                           |                 | Shared                                                        | with              |     | [   | <u>[</u> |
| Home                      | Enable/Disable A                                          | Add a page      |                                                               |                   |     | ~   |          |
| Documents                 | This controls auditing on a site co                       |                 |                                                               |                   |     |     |          |
| Subsites                  |                                                           |                 | Add an app                                                    |                   |     |     |          |
| podsajt1                  | Turn auditing on or off:                                  |                 | Site contents                                                 |                   |     |     |          |
| Site Contents             |                                                           |                 |                                                               |                   |     |     |          |
|                           | Auditing On (Full)                                        |                 | Change the look                                               |                   |     |     |          |
|                           | Auditing C                                                | Site settings   |                                                               |                   |     |     |          |
|                           |                                                           | Getting started |                                                               |                   |     |     |          |
|                           | Selective Auditin                                         | Auditing Viewer |                                                               |                   |     |     |          |
|                           | This section can be used when selecuve auguing support is |                 |                                                               |                   |     |     |          |
|                           |                                                           |                 |                                                               |                   |     |     |          |
| Activities to be audited: |                                                           |                 |                                                               |                   |     |     |          |
|                           | □ Viewing                                                 | 🖌 Search        | ✓ Searches                                                    |                   |     |     |          |
|                           | 🗹 Updating                                                | 🗹 Workf         | ✓ Workflows ✓ Undeleting                                      |                   |     |     |          |
|                           | Copying                                                   | 🗹 Undele        |                                                               |                   |     |     |          |
|                           | 🖌 Moving                                                  | 🖌 Securit       | <ul> <li>Security Changes</li> <li>Profile Changes</li> </ul> |                   |     |     |          |
|                           | 🖌 Deleting                                                | 🖌 Profile       |                                                               |                   |     |     |          |
|                           | Check In                                                  | 🗹 Schem         | I Changes                                                     |                   |     | J   |          |
|                           | Check Ou                                                  | t               |                                                               |                   |     |     | Ĩ        |
|                           |                                                           |                 |                                                               |                   |     | -   |          |

čet, 2015-11-12 10:28 - Ratko Žižek Kategorije: Servisi [4] **Vote:** 0

No votes yet

Source URL: https://sysportal.carnet.hr/node/1580

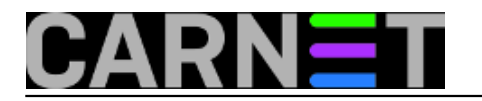

## Links

- [1] https://sysportal.carnet.hr/node/1168
- [2] http://www.codeplex.com
- [3] https://onedrive.live.com/?id=CBCE97C71A32BCAE%211575
- [4] https://sysportal.carnet.hr/taxonomy/term/28